## **Summer Camp Registration Instructions**

- 1. Log into your LAParks.org account. If you open it up and it says **My Profile**, log out and then log back in.
- 2. **Discover Activities** page use the filters to find the activities for the correct recreation center then click on it.

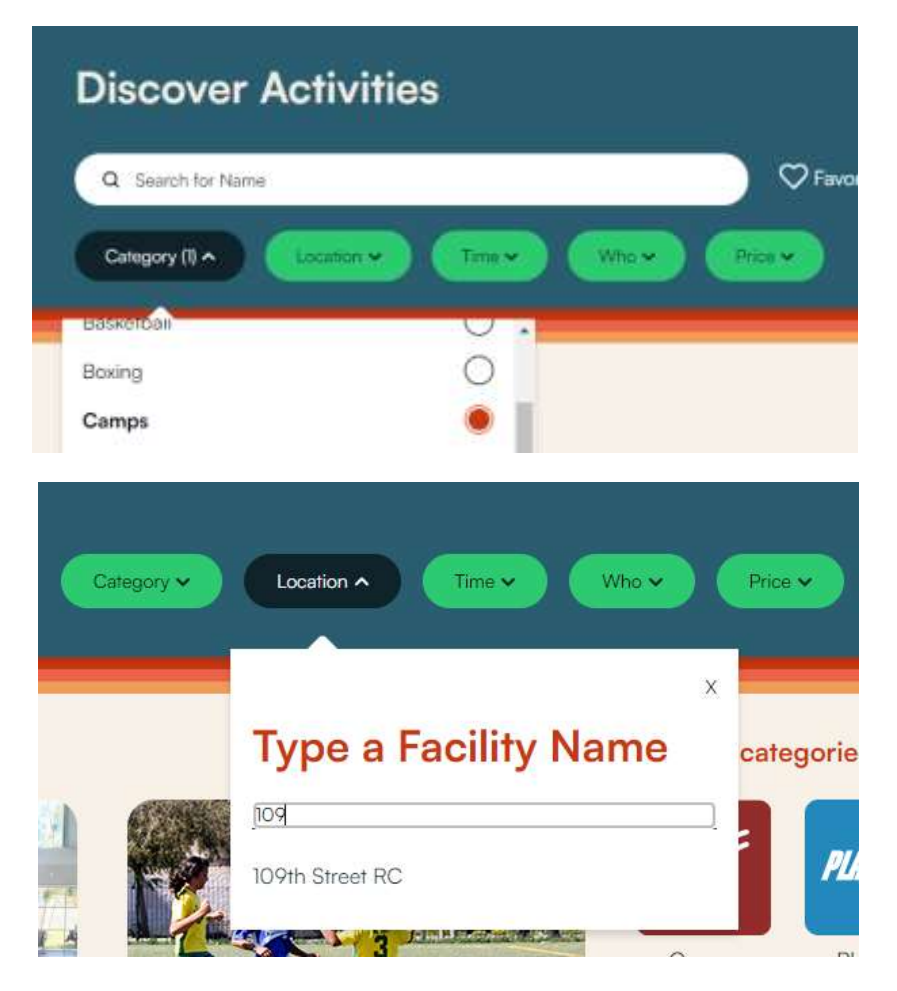

3. Locate the registration fee and open it up by clicking on the green price button.

| Summer Camp Registration Fee • 10                                         | 09th Street RC                                                                                                    |   |              |     |
|---------------------------------------------------------------------------|----------------------------------------------------------------------------------------------------|---|--------------|-----|
| Camps                                                                     | One time summer camp registration fee is                                                                                                    |   |              |     |
| Jun 12, 2024 - Aug 9, 2024, 7:58 am - 7:59 am,<br>Mon, Tue, Wed, Thu, Fri | required for all campers. You will be unable to<br>register for the week(s) without adding this to                                                                                                    |   |              |     |
| Age: 5-12 years                                                           | Read Mone                                                                                                    | ~ | $\heartsuit$ | 425 |
|                                                                           | Comment of the second second |   | 10.000       |     |

| 4.   | Click on the green <b>Available</b> button. This will send it to bottom of the page. Click on the orange <b>Add to Cart</b> . | )<br>Summer Camp Registration Fe<br>Jun 12 - Aug 09 2024, 7:58 am - 7:59 am<br>Monday, Tuesday, Wednesday, Thursday, Frida<br>Age 5 - 12 years<br>Price: \$25<br>Available Spots: 35<br>Available | e the button. |
|------|----------------------------------------------------------------------------------------------------|----------------------------------------------------------------------------------------------------|---------------|
| Sele | cted Items<br>Summer Camp Registration Fee Start/2004 @ 755 am - 759 am                                                       | × Class Selection                                                                                                    | Add to Cart   |

5. Scroll down below the registration info to the **Related Activity** section. Click on the + next to **View Available Sections** to expand the view.

| Summer Camp                                                                                             |                                                                                                    |
|----------------------------------------------------------------------------------------------------|----------------------------------------------------------------------------------------------------|
| Camps                                                                                                   |                                                                                                    |
| Jun 12, 2024 - Aug 9, 2024, 8:00 am                                                                     | - 6:00 pm, Multiple Days                                                                                                    |
| Age: 5-12 years                                                                                         |                                                                                                    |
| Registration begins Monday, April<br>Recreation and Parks is offering c<br>cancellation without notice. | 22nd at 9:00am. Make sure to add the registration fee to the cart first. The City of Los Angeles Department of<br>amp! There will be games, sports, fitness activities, trips, arts and crafts and more! Programs subject to change or |

6. Click on the week(s) of camp you want. This will add them to the cart at the bottom. Select ALL weeks your child(ren) will attend. Not only the ones you can afford at this time. Otherwise space is not guaranteed.

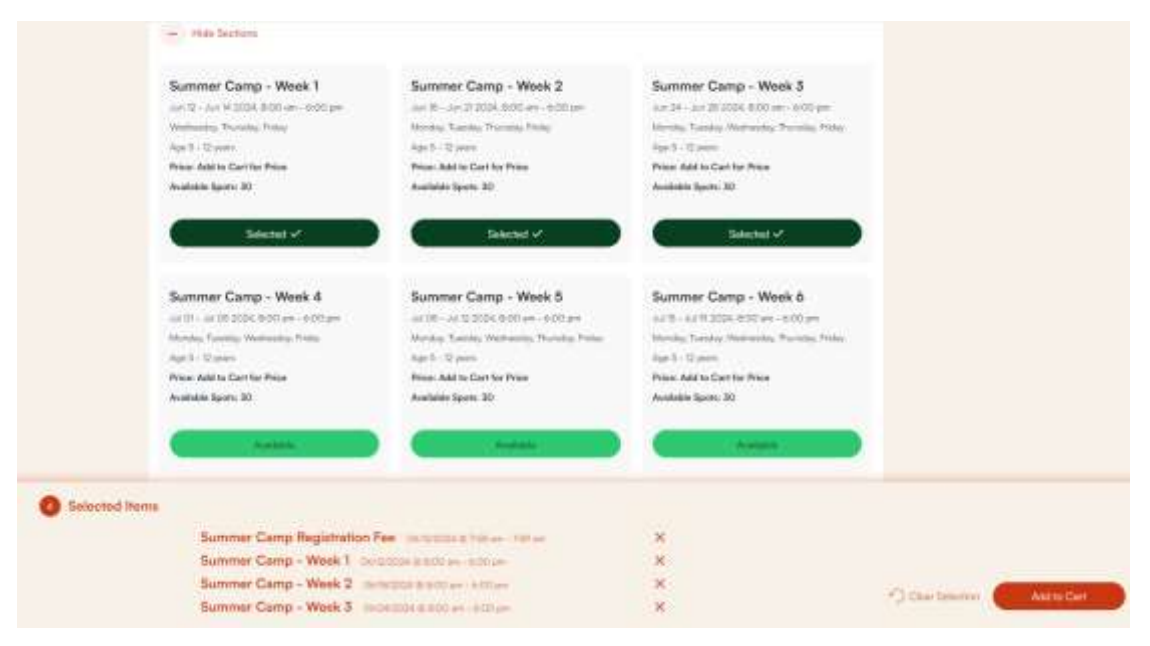

7. The **Family Member Selection** page will now appear. Place a check next to the registration fee and week(s) of camp for each participant.

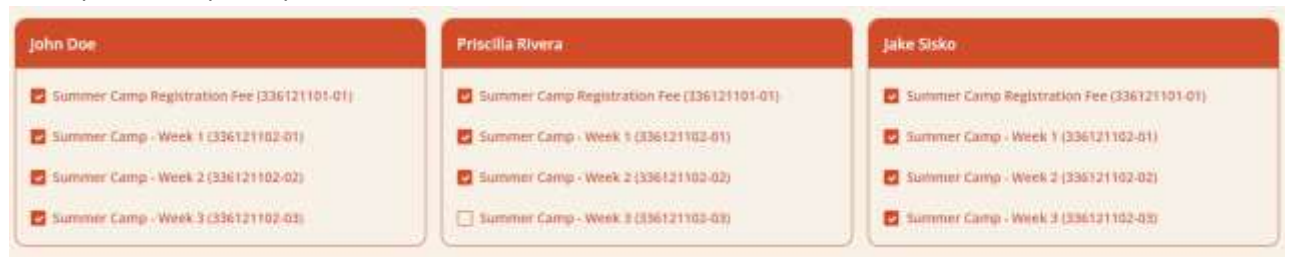

- 8. The waivers and questions page will now appear.
  - Place a check next to Copy Question so you do not have to fill it out for each participant.
  - Check off the mandatory boxes and agree to the various statements.
  - Agree to the waiver at the bottom of the page.

## Summer Camp Registration Fee (336121101-01) for John Doe (Purchase)

Summer Camp Registration Fee (336121101-01) for John Doe (Purchase)

| Questions                                                                                                    |
|----------------------------------------------------------------------------------------------------|
| Copy Questions                                                                                                    |
| PHOTO RELEASE (NDT MANDATORY): The City of Los Angeles. Department of Recreation and Parks (or its assigned agents), the International Olympics Committee (IDC) and the Los Angeles<br>Organizing Committee for the Olympics and Paralympic Games 2028 (LA2B) each has my permission to use Images (digital, film, tape or video) of my child for non-commercial promotion of City of<br>Los Angeles Department of Recreation and Parks', NC's, and LA2B's programs and activities.* |
| t agrie                                                                                                    |
| Sy checking this box. I declare under the penalty of perjury, under the laws of the State of California, that my household's projected annual income for the benefit year is below \$91,000.00 if the subsidized weekly rate is selected*                                                                                                    |
| Sy Checking this box, I understand that if I select the subsidized weekly camp rate, an income attestation form MUST be uploaded to my laparks org account by May 1st or else the the subsidization and registration for Summer Camp will be revoked. Blank forms will be attached to the emailed receipt.*                                                                                                    |
| I understand registration is not complete until I turn in a registration form to the facility office. A blank form will be attached to the email with the receipt. Do not respond to the receipt email with a completed form - send it directly to the facility.*                                                                                                    |
| lagree.                                                                                                    |

| Walvers                                                                                                    |
|----------------------------------------------------------------------------------------------------|
| Date: 04/09/2024<br>Time: 10:03 am<br>Head of Household: Kimberly Sielen<br>Enrollee: john Doe                                                                                                    |
| PARENT/LEGAL GUARDIAN CONSENT: I. the Parent/Legal Guardian of John Doe, hereby grant permission for my children to participate in the above named City of Los Angeles. Department of Recreation and Parks program and all activities therein. Laffirm and recognize that there are risks, hazards and dangers that are integral to recreational activities and outdoor environments. Lunderstand the nature of the activities and the minor's experience and capabilities and believe the minor to be qualified, in good health and in proper physical condition to participate in such activities. Lagree to release the minor is experience and capabilities and believe the minor to be qualified, in good health and in proper physical condition to participate in such activities in this program. Lagree to release and forever discharge the City from any Cabin whatoever which attass or may besedite arise on account of any first and, incention, or service rendered in connection with the activities in this program. Ladidities for any beside the City from any Cabin whatoever which attass or may besedite arise on caccus of any first and, incention, or service rendered in connection with my children's participation. Lunderstand that the CITYCARRIES NO INSURANCE. Medical bills, any subsequent treatment or care, including prescription drugs, will be the responsibility of the Parent or Legal Guardian. Laffirm that Lam the lawful parent/legal guardian of the above named minor and Lunderstand and agree to the provisions of this content and release as described in the preceding paragraph. |
| PHOTO RELEASE: The City of Los Angeles, Department of Recreation and Parks or its assigned agents has my permittion to use images (digital, film, tape or video) of my child for promotion of City of Los Angeles Department of Recreation and Parks' programs.                                                                                                    |
| I agree with the above *                                                                                                    |
|                                                                                                    |
| Continue Gancel                                                                                                    |

9. The fees page will now appear for the first participant. Click on the **Copy Fees** box then select the fees based on your household's income.

| un          | mer Camp - Week 1 (336121102-01) for John Doe (Purchase)                                                                                                    |                 |          |
|-------------|----------------------------------------------------------------------------------------------------|-----------------|----------|
| Fees        | Camp Week ( 000 ( 2 1 02 9 1) ( 0 ) ( 0 0 ) DOE ( CURRED )                                                                                                    |                 |          |
| Co          | DV Fees                                                                                                    |                 |          |
| Sumr        | ner Camp Registration - Select at Least 1 Fee(s)                                                                                                    |                 |          |
| Sumr<br>Add | ner Camp Registration - Select at Least 1 Fee(s)<br>Description                                                                                                    | Amount          | Quantity |
| Sumr<br>Add | ner Camp Registration - Select at Least 1 Fee(s) Description My household's projected annual income for the benefit year in which I am requesting subsidization is below \$91,000.00. Documentation required. | Amount<br>25.00 | Quantity |

10. Agree to the waiver at the bottom of the page and then hit **Continue**. It may ask you to agree to it once per week. Agree to it for each week.

| Walvers                                                                                                    |
|----------------------------------------------------------------------------------------------------|
| Date: 04/09/2024<br>Time: 10:09 am<br>Head of Household: Kimberly Sielen<br>Enrollee; John Doe<br>AUTHORIZATION TO PARTICIPATE!<br>My child, a minor, has my permission to participate in all the activities. I understand that certain activities by nature have an increased risk of injury, including death, despite extensive measures taken by<br>staff to provide a safe environment and ensure the safety of my child. I understand the nature of games and sports activities and I am aware of the minors experience and capabilities and believe my child<br>to be qualified, in good health and in proper physical and emotional condition to participate in such activities. I gene to relieve the Cey of Los Angeles. Department of Recreation & Parks, this affices and<br>agents and employees from any injury to my child in connection with this program. I further understand that the City of Los Angeles Department of Recreation & Parks CARRIES NO INSURANCE.<br>CONSENT TO TRIATMENT OF A MINOR:<br>Las the parentitiand <i>ini</i> legal guardian of the minor participating in this program, do hereby authorize the City of Los Angeles Department of Recreation & Parks CARRIES NO INSURANCE.<br>Consent for any xing examination, anesthetic, neeklai or surgical diagnosis or triatment and hospital care which is deemed advisable by, and is to be rendered under the general or specialized<br>supervision of any physician licensed under the provisions of the Medicine Practice Act on the staff of the licenset hospital, whether such diagnosis or treatment is rendered at the office of the said<br>physician or a said hospital, it is understand shall remain effective through the conclusion of the event or program that the minor is participating in, unless revoked sconer is writing and delivered<br>to said agent.<br><b>MOTO RELEASE</b><br>The Cay of Los Angeles. Department of Recreation and Parks or its ansigned agents has my permission to use images (digital, film, tape or video) of my child for promotion of City of Los Angeles<br>Department of Recreation and Parks or its ansigned agents has my permis |
| Continue                                                                                                    |
|                                                                                                    |

- 11. If you selected multiple children, repeat steps 8 through 10 for each.
- 12. The **Shopping Cart** page will now appear. Select **Proceed to Checkout** at the bottom.

| Proceed To Checkout | Pay Old Balances | Continue Shopping | Empty Cart |
|---------------------|------------------|-------------------|------------|
|                     |                  |                   |            |

- 13. The **Checkout** screen is now displayed. The amount due immediately the one-time registration fees for each child, will display in the **Minimum Amount Due Today** as well as the **Amount To Be Paid Today** fields.
  - You may pay more than this amount it will automatically apply towards the weeks of camp. Just change the amount in the box. You may not pay under the minimum amount due.
  - Select how you will pay only Visa and MasterCard are accepted.

## Checkout

| Summary of Charges                                                                                                    |           |
|----------------------------------------------------------------------------------------------------|-----------|
| New Charges In Shopping Cart:                                                                                                    | \$ 275.00 |
| Old Balances In Shopping Cart:                                                                                                    | \$ 0.00   |
| Total Balance for household:                                                                                                    | \$ 275.00 |
| Minimum Amount Due Today:                                                                                                    | \$ 75.00  |
| Maximum Amount Due Today:                                                                                                    | \$ 275.00 |
|                                                                                                    |           |
| 2                                                                                                    |           |
| The Following Information is Required to Complete Your Tra                                                                                   | nsaction  |
| The Following Information is Required to Complete Your Tra                                                                                   | nsaction  |
| The Following Information is Required to Complete Your Tra                                                                                   | nsaction  |
| The Following Information is Required to Complete Your Tra<br>Amount To Be Faid Today: *                                                     | nsaction  |
| The Following Information is Required to Complete Your Tra<br>Amount To Be Paid Today: *<br>3 75.00<br>Using This Payment Method: *          | nsaction  |
| The Following Information is Required to Complete Your Tra<br>Amount To Be Paid Today: *<br>\$ 75.00<br>Using This Payment Method: *<br>Visa | nsaction  |

14. At the bottom of the page verify the **Billing Information**. Make sure the name, email and phone number are correct. When you are done, click on the **I'm not a robot** button then hit **Continue**.

| Billing Information                                                                                 |
|----------------------------------------------------------------------------------------------------|
| First Name: *                                                                                       |
| lane                                                                                                |
| Last Name: *                                                                                        |
| Doe                                                                                                 |
| Home Phone w/area code: *                                                                           |
| (213)555-5555                                                                                       |
| Errait *                                                                                            |
| Test@gmail.com                                                                                      |
| Re-Eriter Email:                                                                                    |
| test@gmail.com                                                                                      |
|                                                                                                    |
|                                                                                                    |
| V fm not a robot                                                                                    |
|                                                                                                    |
|                                                                                                    |
| Click 'Continue' to initiate the payment authorization process and generate a confirmation receipt. |
| Continue Back To Cart                                                                               |
|                                                                                                    |

15. The credit card payment page will now appear. Fill it out with your billing information – including the address your bank has on file. When you are done, click on **I'm not a robot**, then **Submit Payment**.

| Billing Information<br>Enter your payment details bel | low.                                                                                                    |
|-------------------------------------------------------|----------------------------------------------------------------------------------------------------|
| Cards Accepted                                        |                                                                                                    |
| Credit Card                                           | Jane Doe         *Name         1234567891234567         *Card Number         4       2028         *Exp Month       *Exp Year         *Card CVV/CVC                                                                                                    |
| Billing Address                                       | 123 Main Street         *Address         Address (Line 2)         Address (Line 2)         Los Angeles       California         *City       *State/Province         Province (Outside US/Canada)         Province (Outside US/Canada)         912345       UNITED STATES         *Zip/Postal Code       Country         test@gmail.com         *E-mail Address         (213)555-5555         Phone Number |
| ✓ I'm not a robot                                     | reCAPTCHA<br>Privacy - Terms                                                                                                    |
|                                                       | Submit Payment Cancel                                                                                                    |

16. A confirmation receipt will automatically be emailed to your account. Attached to it will be the registration forms, as well as the proof of income form which is mandatory for those who selected the subsidized rates.

## **How to Pay Camp Balances**

- 1. Log into your LAParks.org account.
- 2. Click on **My Profile** on the right side of the screen (**Profile** button if you use the mobile app)
- 3. Under History & Balances, select Pay Old Balances

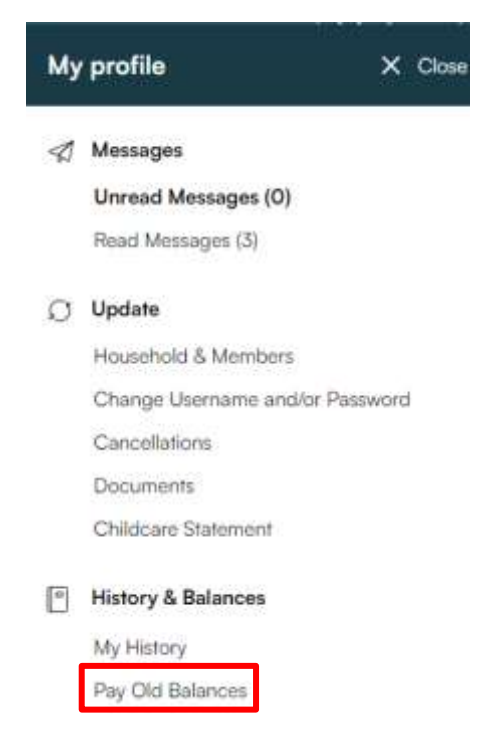

- 4. All items with balances due will appear on the new page. Activities which have been paid off will not appear. Place a checkmark next to the week(s) of camp you wish to pay for at this time you do not need to pay for everything at once.
- 5. Click on the Add to Cart button

| And a state of the state of the |                                                       |                                                                                                    |                                                        |                                                                                             |                                                            |                                                                |                                                              |                                                               |
|----------------------------------------------------------------------------------------------------|-------------------------------------------------------|----------------------------------------------------------------------------------------------------|--------------------------------------------------------|---------------------------------------------------------------------------------------------|------------------------------------------------------------|----------------------------------------------------------------|--------------------------------------------------------------|---------------------------------------------------------------|
| gin Transaction Date                                                                                                    |                                                       | End Transaction Date                                                                                           |                                                        |                                                                                             | Sort                                                       | Option                                                         |                                                              |                                                               |
| 4/10/2023                                                                                                    | R                                                     | 12/01/2099                                                                                                    |                                                        | Ð                                                                                           | Dot                                                        | 6                                                              |                                                              |                                                               |
| gin Rem Date                                                                                                    | _                                                     | End item Date                                                                                                  |                                                        |                                                                                             | Sert                                                       | Order                                                          |                                                              |                                                               |
| i4/10/2023                                                                                                    | 1                                                     | 12/31/2099                                                                                                    |                                                        |                                                                                             | Asc                                                        | onding                                                         |                                                              |                                                               |
|                                                                                                    | 10000                                                 |                                                                                                    | and the second second                                  |                                                                                             |                                                            |                                                                |                                                              |                                                               |
|                                                                                                    |                                                       |                                                                                                    |                                                        |                                                                                             |                                                            |                                                                |                                                              |                                                               |
|                                                                                                    |                                                       |                                                                                                    |                                                        |                                                                                             |                                                            |                                                                |                                                              |                                                               |
| Description                                                                                                    | Name                                                  | Date Range                                                                                                    | Status -                                               | Location                                                                                    | Pase                                                       | Balance                                                        |                                                              |                                                               |
| Description Summer Camp - Week 1 (356721102-01)                                                                                                    | Name                                                  | Dalix Range<br>06/12/2024-06/14/2024                                                                           | Status :<br>Encolled                                   | Lucation<br>TITRh Street RC                                                                 | . Paid<br>\$ 0.00                                          | Balance<br>\$ 25.00                                            | Item Details                                                 | Questions                                                     |
| Description<br>Summer Camp - Week 1 (356721102-01)<br>Summer Camp - Week 1 (256721102-01)                                                                                                    | Name<br>Jures<br>Practio                              | Date Range<br>04/12/2034-04/14/2034<br>04/12/2034-04/14/2034                                                   | Status<br>Enrolled<br>Enrolled                         | Lucation<br>TURN Street RC<br>TORN Street RC                                                | Ракі<br>\$ 0.00<br>\$ 0.05                                 | Balance<br>5 25 00<br>1 25 30                                  | Item Details                                                 | Questions                                                     |
| Operating Line           Summer Camp - Week 1 (356721102-01)           Summer Camp - Week 1 (356721102-01)           Summer Camp - Week 1 (356721102-01)                                                                                                    | Name<br>Julie<br>Practio                              | Date Range<br>06/12/2024-06/14/2024<br>06/12/2024-06/14/2024<br>06/12/2024-06/14/2024                          | Shartus<br>Enrolled<br>Enrolled                        | Exacution<br>Transiti Street AC<br>Innitin Street AC                                        | Paki<br>\$ 0.00<br>\$ 0.00                                 | Batance<br>\$ 25.00<br>\$ 25.00<br>\$ 25.00                    | Item Details<br>Item Ostails<br>Item Details                 | Questions<br>Questions<br>Questions                           |
| Operating Ren           Summer Camp - Week 1 (356121102-01)           Summer Camp - Week 1 (356121102-01)           Summer Camp - Week 1 (356121102-02)           Summer Camp - Week 2 (356121102-02)                                                                                                    | Name<br>John<br>Pracilia<br>John<br>John              | Date Range<br>06/12/2004-06/14/2004<br>06/12/2004-06/14/2004<br>06/12/2004-06/14/2004<br>06/14/2004-06/21/2004 | Status<br>Encollect<br>Encollect<br>Encollect          | Execution<br>Tristit Street RC<br>Tristit Street RC<br>Losts Street RC<br>Losts Street RC   | PAKE<br>5 0.00<br>5 0.00<br>5 0.00<br>5 0.00               | Balance<br>\$ 25.00<br>\$ 25.00<br>\$ 25.00<br>\$ 25.00        | Item Details<br>Item Ostails<br>Item Details<br>Item Details | Questions<br>Questions<br>Questions<br>Questions              |
| Description           Summer Camp - Week 1 (336121102-05)           Summer Camp - Week 1 (336121102-05)           Summer Camp - Week 1 (336121102-01)           Summer Camp - Week 2 (336121102-02)           Summer Camp - Week 2 (336121102-02)                                                                                                    | Name<br>Julya<br>Pracilia<br>Jule<br>Jule<br>Pracilia | Date Range<br>06/12/2004-06/14/2004<br>06/12/2004-06/14/2004<br>06/12/2004-06/14/2004<br>06/18/2004-06/21/2004 | Status<br>Enrolled<br>Enrolled<br>Enrolled<br>Enrolled | Exactition<br>Trittet Street RC<br>Intern Street RC<br>Littet Street RC<br>Littet Street RC | Pad<br>\$ 0.00<br>\$ 0.00<br>\$ 0.00<br>\$ 0.00<br>\$ 0.00 | Balance<br>5 25:00<br>5 25:00<br>5 25:00<br>5 25:00<br>5 25:00 | Item Details<br>Item Details<br>Item Details<br>Item Details | Questions<br>Questions<br>Questions<br>Questions<br>Questions |

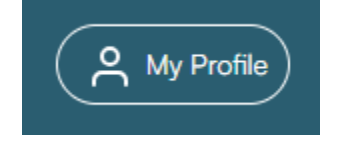

6. Shopping Cart page. Click on Proceed to Checkout.

|        | Description                                     | Name      | Total Fees |
|--------|-------------------------------------------------|-----------|------------|
| Remove | Summer Camp - Week 1 (336121102-01) (Enrolled)  | John      | \$ 25.00   |
| Remove | Summer Camp - Week 1 (236121102-01) (Enrisited) | Priscilla | \$ 25.00   |
| Remove | Summer Camp - Week 1 (336121102-01) (Enrolled)  | jake      | \$ 25.00   |
|        | Grand Total Fees Due                            |           | \$ 75.00   |
|        | Total Old Balances Not in Shopping Cart         |           | \$ 200.00  |

7. On the **Checkout** page locate **Amount To Be Paid Today** and enter the amount you are paying at this time and select your **Payment Method**.

| Checkout                       |          |  |  |  |
|--------------------------------|----------|--|--|--|
| Summary of Charges             |          |  |  |  |
| New Charges in Shopping Cart:  | \$ 0.00  |  |  |  |
| Old Balances in Shopping Cart: | \$ 75.00 |  |  |  |
| Total Balance for household    | \$ 75.00 |  |  |  |
| Minimum Amount Dee Today:      | \$ 0.00  |  |  |  |
| Maximum Amount Due Today:      | \$ 75.00 |  |  |  |
|                                |          |  |  |  |

| The Following Information is Required to Complete Your Transaction |   |
|--------------------------------------------------------------------|---|
| Amount To Be Paid Today: *                                         |   |
| \$ 75.00                                                           |   |
| Using This Payment Method: *                                       |   |
| Via                                                                | • |

8. Verify your information at the bottom of the page, check the box next to **I'm not a robot** and hit **Continue**. This will redirect you to the payment page. Fill it out normally and submit the payment. A copy of the receipt will be emailed.

| Billing Information                                                           |                                                              |
|-------------------------------------------------------------------------------|--------------------------------------------------------------|
| First Name: *                                                                 |                                                              |
| Jane                                                                          |                                                              |
| Last Name: *                                                                  |                                                              |
| Doe                                                                           |                                                              |
| Home Phone w/area code: *                                                     |                                                              |
| (213)555-5555                                                                 |                                                              |
| Email: *                                                                      |                                                              |
| test@gmail.com                                                                |                                                              |
| Re-Enter Email:                                                               |                                                              |
| test@gmail.com                                                                |                                                              |
|                                                                               |                                                              |
|                                                                               |                                                              |
| daman 🖻                                                                       |                                                              |
| <ul> <li>Tim not a robot</li> <li>reCAPTORA</li> <li>Prime - Terms</li> </ul> |                                                              |
|                                                                               |                                                              |
| Click 'Continue' to initiate the paymen                                       | t authorization process and generate a confirmation receipt. |
|                                                                               |                                                              |
| Continue                                                                      | Back To Cart                                                 |
|                                                                               |                                                              |